#### «АВТОРИЗАЦИЯ»

| Авторизация |                       |                          |
|-------------|-----------------------|--------------------------|
|             | Логин                 |                          |
|             | Пароль                |                          |
|             |                       |                          |
|             | Войти                 |                          |
| GHK >>>     | Войти<br>Изготовитель | Официальный дистрибьютор |

В окне нужно ввести Логин и Пароль (для их получения нужно обратиться в ООО «Синкор»). Есть 3 уровня доступа:

– **Уровень 1** – доступно только чтение (просмотр информации, формирование архивов, графика по региону);

 – Уровень 2 – доступно чтение и запись (просмотр и редактирование информации, формирование архивов, графиков, формирование задач на смену давления, температуры и коэффициента сжимаемости по региону);

– **Уровень 3** – доступно только чтение (просмотр информации, формирование архивов, графика по всем регионам).

Главная

1

# Регион - Ульяновская область

Уровень доступа - Чтение и запись

| Состо | яние | ву 2                                       | Количество |
|-------|------|--------------------------------------------|------------|
| •     | ٩    | Не зарегистрированы                        | 1          |
| •     | Q    | Зарегистрированы                           | 50         |
| 0     | Q    | Заблокированы                              | 0          |
| 0     | Q    | Активное запланированное задание           | 0          |
| 0     | Q    | Ошибка выполнения запланированного задания | 0          |
| •     | Q    | Наличие ошибки 🖂                           | 1          |
| •     | Q    | Потеря связи 🖂                             | 4          |
| 0     | Q    | Истекает поверка                           | 0          |
| 0     | Q    | Низкий заряд батареи                       | 0          |
| 0     | Q    | Выход расхода за контролируемый предел     | 0          |
|       |      |                                            |            |

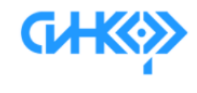

**Изготовитель** ООО "Прогресс" г. Ростов-на-Дону оооргоgress10@mail.ru 8 (863) 310-74-16 Официальный дистрибьютор ООО «Синкор» г. Казань info@ocosinkor.ru 8 (927) 487-88-77

Кнопка 1 — просмотр комплексов выбранного состояния на карте Кнопка 2 — просмотр комплексов выбранного состояния в виде списка

В главном окне формируется информация по состоянию комплексов измерительных ГСП-01 (далее – комплекс).

Состояние комплексов:

 – «Не зарегистрированы» – комплексы в данных которых не введены номер договора и ИНН;

- «Зарегистрированы» - комплексы с заполненными данными;

- «Заблокированы» - заблокированные комплексы;

– «Активное запланированное задание» – комплексы у которых есть действующее запланированное задание на смену давления и коэффициента сжимаемости;

 – «Ошибка выполнения запланированного задания» – комплексы у которых не произошла смена давления, температуры и коэффициента сжимаемости в запланированное время;

- «Наличие ошибки» - комплексы с наличием ошибки в момент выхода на связь;

- «Потеря связи» - комплексы не вышедшие на связь в запланированное время;

- «Истекает поверки» - комплексы у которых истекает поверка;

- «Низкий заряд батареи» - комплексы с низким зарядом батареи;

 – «Выход расхода за контролируемый предел» – комплексы у которых расход вышел за контролирумый предел.

# «ПРОСМОТР КОМПЛЕКСОВ НА КАРТЕ»

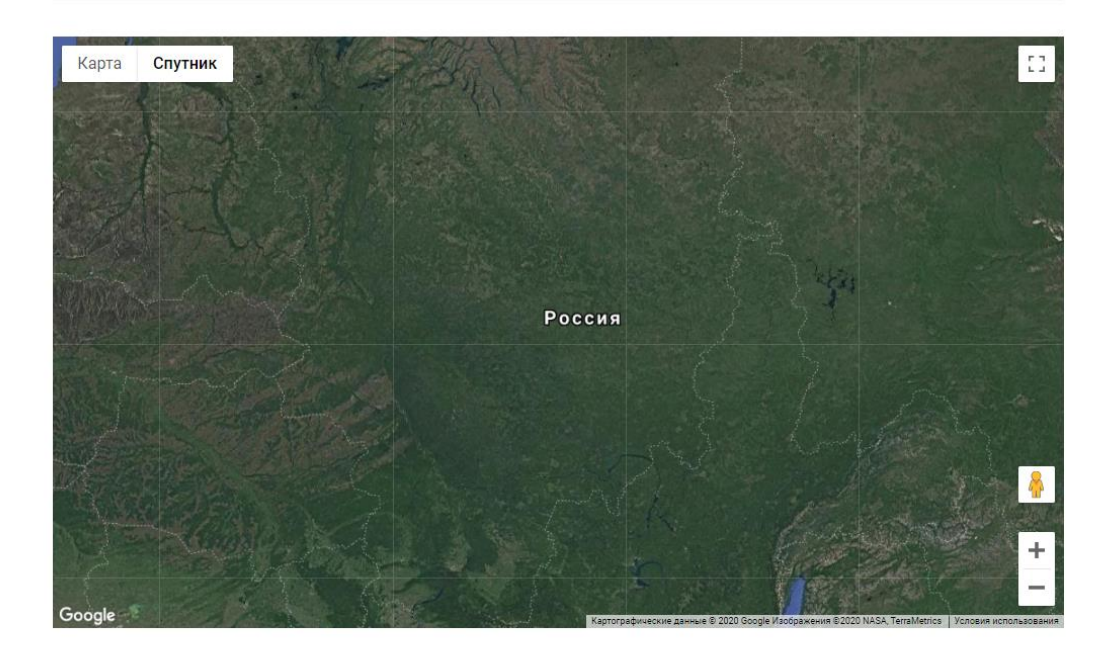

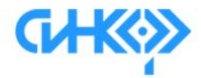

#### Изготовитель

ООО "Прогресс" г. Ростов-на-Лону Официальный дистрибьютор

000 «Синкор» г Казань

В данном окне отображаются комплексы на карте.

# «ПРОСМОТР КОМПЛЕКСОВ В ВИДЕ СПИСКА»

| <ul> <li>Не зарегистрированные</li> </ul> | е комплексы                    |                 |                          |                     |  |
|-------------------------------------------|--------------------------------|-----------------|--------------------------|---------------------|--|
| Потребитель                               | Зав. номер                     | IMEI            | Регион                   | Подключение         |  |
| Нет данных                                | Нет данных 496 862846046079185 |                 |                          | 2020-11-19 11:55:55 |  |
| GHK                                       | Изгот                          | овитель         | Официальный дистрибьютор |                     |  |
|                                           | 000 "I                         | Iporpecc"       | 000 «Синкор»             |                     |  |
|                                           | 1. POCIC                       | аress10@mail.ru | info@coosinkor.ru        |                     |  |
|                                           | 8 (863)                        | 310-74-16       | 8 (927) 487-88-77        |                     |  |
|                                           |                                |                 |                          |                     |  |

В данном окне отображается информация по комплексам в виде таблицы. Для просмотра подробной информации и формирование архивов необходимо нажать на имя потребителя выбранного комплекса.

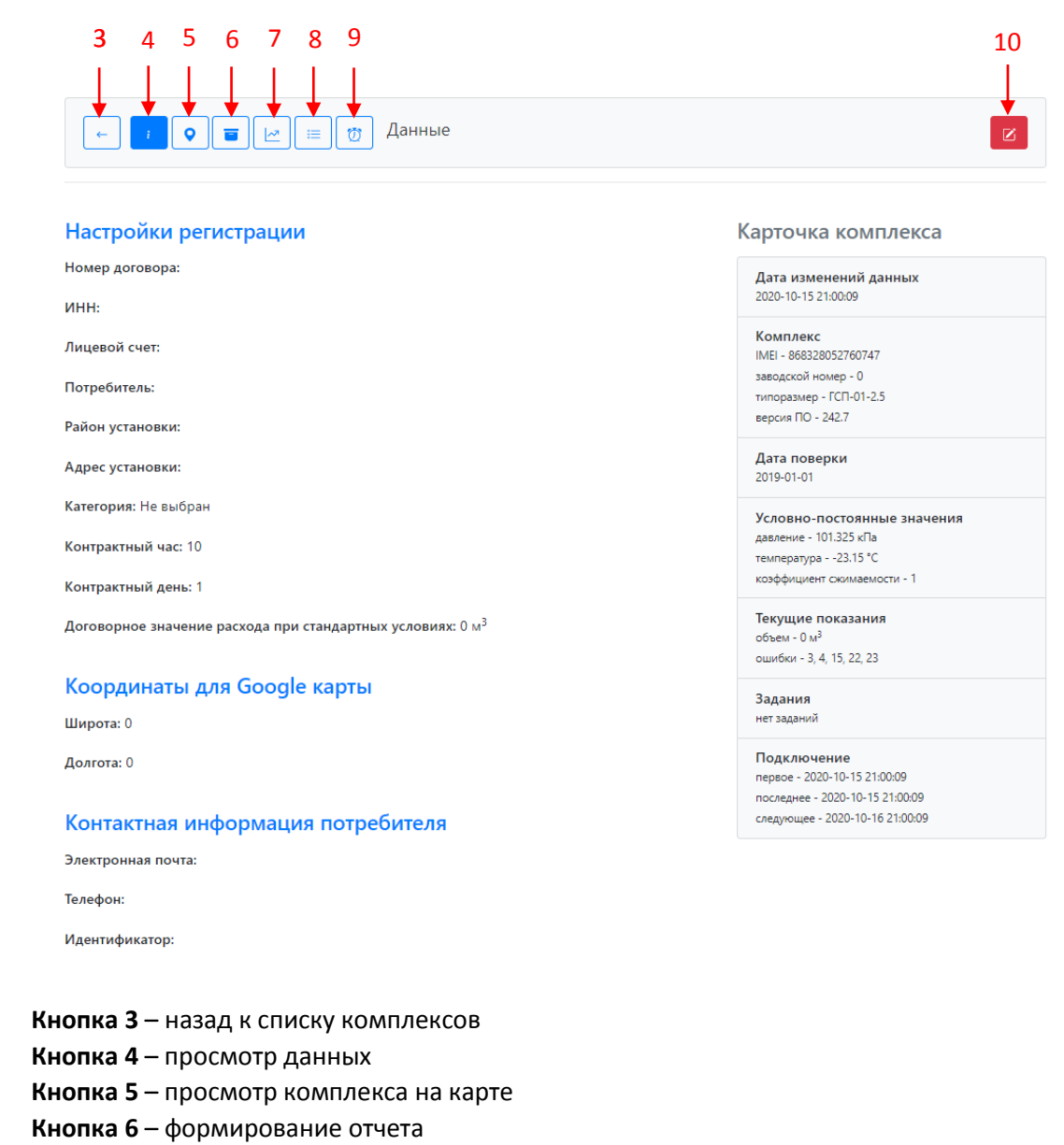

**Кнопка 10** – редактирование данных В данном окне отображается информация по выбранному комплексу. Для редактирования

Кнопка 7 – формирование графика Кнопка 8 – формирование задания Кнопка 9 – формирование ошибок

В данном окне отображается информация по выбранному комплексу. Для редактирования данной информации необходимо нажать кнопку 10 в правом верхнем углу. Для регистрации необходимо ввести номер договора и ИНН.

# «РЕДАКТИРОВАНИЕ ДАННЫХ»

|                                                                                  | 11                                                                                                    |
|----------------------------------------------------------------------------------|----------------------------------------------------------------------------------------------------|
| 👝 Редактирование данных                                                          |                                                                                                    |
| Узел учета                                                                       | Карточка комплекса                                                                                             |
| Номер договора                                                                   | Дата изменений данных<br>2020-10-15 21:00:09                                                                   |
| ИНН Лицевой счет                                                                 | Комплекс<br>IMEI - 868328052760747<br>заводской номер - 0<br>типоразмер - ГСП-01-2.5<br>версия ПО - 242.7      |
| Наименование узла учета                                                          | <b>Дата поверки</b><br>2019-01-01                                                                              |
| Район установки узла учета                                                       | Условно-постоянные значения<br>давление - 101.325 кПа<br>температура - 23.15 °C<br>коэффициент скимаемости - 1 |
| Адрес установки узла учета                                                       | Текущие показания<br>объем - 0 м <sup>3</sup><br>ошибон - 3, 4, 15, 22, 23                                     |
| Контролируемое значение расхода газа при стандартных условиях, м <sup>3</sup> /ч | Задания<br>нет заданий                                                                                         |
| 0                                                                                | Подключение                                                                                                    |
| Категория                                                                        | первое - 2020-10-15 21:00:09<br>последнее - 2020-10-15 21:00:09                                                |
| Не выбран                                                                        | следующее - 2020-10-16 21:00:09                                                                                |
| Контрактный час                                                                  |                                                                                                    |
| 10                                                                               |                                                                                                    |
| Контрактный день                                                                 |                                                                                                    |

В данном окне можно редакттировать данные. Для сохранения необходимо нажать кнопку 11 в правом верхнем углу.

#### «ФОРМИРОВАНИЕ ОТЧЕТА»

| - i 🔍 🖬 🗠               | <br>Формирование отчета |                                                    |
|-------------------------|-------------------------|----------------------------------------------------|
| ачало отчетного периода | Конец отчетного периода | Карточка комплекса                                 |
| 01.10.2020 00:00        | 23.11.2020 00:00        | Дата изменений данных<br>2020-10-15 21:00:09       |
| ип отчета               |                         | Комплекс<br>IMEI - 868328052760747                 |
| Часовой архив           |                         | заводской номер - 0                                |
| Суточный архив          |                         | типоразмер - ГСП-01-2.5                            |
| Лесячный архив          |                         | версия ПО - 242.7                                  |
|                         |                         | <b>Дата поверки</b><br>2019-01-01                  |
|                         |                         | Условно-постоянные значения                        |
|                         |                         | давление - 101.325 кПа                             |
|                         |                         | температура23.15 °C<br>коэффициент сжимаемости - 1 |
|                         |                         | Текушие показания                                  |
|                         |                         | объем - 0 м <sup>3</sup>                           |
|                         |                         | ошибки - 3, 4, 15, 22, 23                          |
|                         |                         | Задания                                            |
|                         |                         | нет заданий                                        |
|                         |                         | Подключение                                        |
|                         |                         | первое - 2020-10-15 21:00:09                       |
|                         |                         | последнее - 2020-10-15-21:00:09                    |

В данном окне можно выбрать тип и период отчета для формирования. Для формирования отчета необходимо нажать кнопку 12 в правом верхнем углу.

#### «ОТЧЕТ»

|                                  |                    |           |              |                              |                              |                                       |            |                     | 13 14                          |
|----------------------------------|--------------------|-----------|--------------|------------------------------|------------------------------|---------------------------------------|------------|---------------------|--------------------------------|
|                                  | Отчет за           | период    | от 2020-10-  | 01 00:00 до 2                | 020-11-01 00                 | :00                                   |            |                     |                                |
| Потребитель -                    |                    |           |              |                              |                              |                                       |            |                     |                                |
| Адрес установки -                |                    |           |              |                              |                              |                                       |            |                     |                                |
| Заводской номер                  | - 0                |           |              |                              |                              |                                       |            |                     |                                |
| Типорзамер - ГСП                 | -01-2.5            |           |              |                              |                              |                                       |            |                     |                                |
| Накопленный объ                  | ем при ста         | ндартных  | условиях - 0 | м <sup>3</sup>               |                              |                                       |            |                     |                                |
| комплексами изм<br>Часовой архив | ерительны          | ымитсп    | -ОТ (СВИДЕТЕ | льство оо атт                | естации № 2                  | 45-01.00267-                          | 2014-2019) | •                   |                                |
| Период                           | Абс. давл.,<br>кПа | Темп., °С | Коэфф. сжим. | Об. при р.у., м <sup>3</sup> | Об. при с.у., м <sup>3</sup> | Возм. об. при<br>с.у., м <sup>3</sup> | Ошибки     | Абс. давл.,<br>кПа* | Об.при с.у., м <sup>3**</sup>  |
| Суточный архив                   |                    |           |              |                              |                              |                                       |            |                     |                                |
| Период                           | Абс. давл.,<br>кПа | Темп., °С | Коэфф. сжим. | Об. при р.у., м <sup>3</sup> | Об. при с.у., м <sup>3</sup> | Возм. об. при<br>с.у., м <sup>3</sup> | Ошибки     | Абс. давл.,<br>кПа* | Об.при с.у., м <sup>3**</sup>  |
| Месячный архив                   | i                  |           |              |                              |                              |                                       |            |                     |                                |
| Период                           | Абс. давл.,<br>кПа | Темп., °С | Коэфф. сжим. | Об. при р.у., м <sup>3</sup> | Об. при с.у., м <sup>3</sup> | Возм. об. при<br>с.у., м <sup>3</sup> | Ошибки     | Абс. давл.,<br>кПа* | Об.при с.у., м <sup>3</sup> ** |

В данном окне можно прсомотреть и сохранить отчет. Для сохранения отчета необходимо нажать кнопку 13 (Excel) или 14 (PDF) в правом верхнем углу.

#### «ФОРМИРОВАНИЕ ГРАФИКА»

| ачало отчетного периода | Конец отчетного периода | Карточка комплекса                                                                                                |
|-------------------------|-------------------------|----------------------------------------------------------------------------------------------------|
| 01.10.2020 00:00        | 23.11.2020 00:00        | Дата изменений данных<br>2020-10-15 21:00:09                                                                      |
|                         |                         | Комплекс<br>IMEI - 868328052760747<br>заводской номер - 0<br>типоразмер - ГСП-01-2.5<br>версия ПО - 242.7         |
|                         |                         | <b>Дата поверки</b><br>2019-01-01                                                                                 |
|                         |                         | Условно-постоянные значения<br>давление - 101.325 кЛа<br>температура23.15 °C<br>козффициент скимаемости - 1       |
|                         |                         | Текущие показания<br>объем - 0 м <sup>3</sup><br>ошибки - 3, 4, 15, 22, 23                                        |
|                         |                         | Задания<br>нет заданий                                                                                            |
|                         |                         | Подключение<br>первое - 2020-10-15 21:00:09<br>последнее - 2020-10-15 21:00:09<br>следующее - 2020-10-16 21:00:09 |

В данном окне можно выбрать период графика для формирования. Для формирования графика необходимо нажать кнопку 15 в правом верхнем углу.

#### «ГРАФИК»

| 1отребитель -               |                                                  |   |
|-----------------------------|--------------------------------------------------|---|
| Адрес установкі             | 1 -                                              |   |
| Заводской номе              | p - 0                                            |   |
| ипорзамер - Г               | СП-01-2.5                                        |   |
| Чакопленный о               | бъем при стандартных условиях - 0 м <sup>3</sup> |   |
| 1                           | - Объем при стадартных условиях — Температура    | 1 |
| ри стандартных условиях, м3 | - Объем при стадартных условиях —— Температура   | 1 |

В данном окне можно просмотреть график.

#### «ФОРМИРОВАНИЕ ЗАДАНИЯ»

|                                                      | рмирование задания   |                                                                                       |
|------------------------------------------------------|----------------------|---------------------------------------------------------------------------------------|
| Задания на ближайший сеанс                           |                      | Карточка комплекса                                                                    |
| Статус задания<br>Не активно                         | ~                    | Дата изменений данных<br>2020-10-15 21:00:09                                          |
| Условно-постоянное значение коэффициента сжим<br>1   | аемости              | Комплекс<br>IMEI - 868328052760747<br>заводской номер - 0<br>тирограмме - 5/CPL01-2 5 |
| Условно-постоянное значение давления, кПа<br>101,325 |                      | версия ПО - 242.7                                                                     |
| Условно-постоянное значение температуры. °С          |                      | Дата поверки<br>2019-01-01                                                            |
| -23,15                                               |                      | Условно-постоянные значения<br>давление - 101.325 кПа                                 |
| ютреоитель                                           |                      | коэффициент окимаемости - 1                                                           |
| Адрес установки узла учета                           |                      | Текущие показания<br>объем - 0 м <sup>3</sup><br>ошибки - 3, 4, 15, 22, 23            |
| Контрактный час                                      |                      | Задания<br>нет заданий                                                                |
| 10<br>Контрактный день<br>1                          |                      | Подключение<br>первое - 2020-10-15 21:00:09<br>последнее - 2020-10-15 21:00:09        |
| Логоворное значение объема при стандартных усло      | DRMAX M <sup>3</sup> | следующее - 2020-10-16 21:00:09                                                       |
| 0                                                    |                      |                                                                                       |
| Настройки выхода комплекса на связь                  |                      |                                                                                       |
| Частота Вр                                           | ремя                 |                                                                                       |
| Раз в день 🗸                                         | 00:00                |                                                                                       |
| День недели Да                                       | ата месяца           |                                                                                       |
| Воскресенье                                          | 1                    |                                                                                       |

В данном окне можно сформировать задания для удаленного изменения на сервере. Для сохранения необходимо нажать кнопку 16 в правом верхнем углу.

#### «ФОРМИРОВАНИЕ ОШИБОК»

| чало отчетного периода | Конец отчетного периода | Карточка комплекса                                                                                                |
|------------------------|-------------------------|----------------------------------------------------------------------------------------------------|
| 1.10.2020 00:00        | 23.11.2020 00:00        | Дата изменений данных<br>2020-10-15 21:00:09                                                                      |
|                        |                         | Комплекс<br>IMEI - 868328052760747<br>заводской номер - 0<br>типоразмер - ГСП-01-2.5<br>версия ПО - 242.7         |
|                        |                         | Дата поверки<br>2019-01-01                                                                                        |
|                        |                         | Условно-постоянные значения<br>давление - 101.325 кПа<br>температура23.15 °C<br>козффициент скимаемости - 1       |
|                        |                         | Текущие показания<br>объем - 0 м <sup>3</sup><br>ошибки - 3, 4, 15, 22, 23                                        |
|                        |                         | Задания<br>нет заданий                                                                                            |
|                        |                         | Подключение<br>первое - 2020-10-15 21:00:09<br>последнее - 2020-10-15 21:00:09<br>следующее - 2020-10-16 21:00:09 |

В данном окне можно выбрать период отчета с наличием ошибок для формирования. Для формирования отчета необходимо нажать кнопку 17 в правом верхнем углу.

### «ОШИБКИ»

| ←                 | Ошибки за       | период от   | 2020-10-01 0            | 0:00 до 2020-11-0              | 01 00:00                       |                                      |        |
|-------------------|-----------------|-------------|-------------------------|--------------------------------|--------------------------------|--------------------------------------|--------|
|                   | -<br>-          |             |                         |                                |                                |                                      |        |
|                   |                 |             |                         |                                |                                |                                      |        |
| Потребитель -     |                 |             |                         |                                |                                |                                      |        |
| Адрес установки - |                 |             |                         |                                |                                |                                      |        |
| Заводской номер   | - 0             |             |                         |                                |                                |                                      |        |
| Типорзамер - ГСП  | -01-2.5         |             |                         |                                |                                |                                      |        |
| Накопленный объ   | ем при станда   | ртных услов | зиях - 0 м <sup>3</sup> |                                |                                |                                      |        |
|                   |                 |             |                         |                                |                                |                                      |        |
|                   |                 |             |                         |                                |                                |                                      |        |
| Часовой архив с   | ошибками        |             |                         |                                |                                |                                      |        |
| Период            | Абс. давл., кПа | Темп., °С   | Коэфф. сжим.            | Объем при р.у., м <sup>3</sup> | Объем при с.у., м <sup>3</sup> | Возм. объем при с.у., м <sup>3</sup> | Ошибки |
|                   |                 |             |                         |                                |                                |                                      |        |
| Уведомления сер   | вера            |             |                         |                                |                                |                                      |        |
| Период            |                 | Уведомле    | ние                     |                                | Значение                       | Предел                               |        |
|                   |                 |             |                         |                                |                                |                                      |        |
|                   |                 |             |                         |                                |                                |                                      |        |
| CLK               |                 |             |                         |                                |                                |                                      |        |
|                   |                 |             | Изготовителі            | 5                              | Официа                         | альный дистрибью                     | лор    |
| 4                 |                 | (           | ООО "Прогресс"          |                                | 000 «Си                        | нкор»                                |        |
|                   |                 | 1           | г. Ростов-на-Дон        | iy                             | г. Казань                      |                                      |        |
|                   |                 | (           | oooprogress10@          | mail.ru                        | info@ooo                       | sinkor.ru                            |        |
|                   |                 | 1           | 8 (863) 310-74-16       | 0                              | 8 (927) 48                     | /-ʊʊ-//                              |        |

В данном окне можно прсомотреть отчет с ошибками и уведомления сервера.

#### «ПОИСК»

|                           |                | 18                       |
|---------------------------|----------------|--------------------------|
| Поисковая форма           |                | ۲<br>۹                   |
|                           |                |                          |
| Выберите категорию поиска |                |                          |
| Заводской номер           | ~              |                          |
| Заводской номер           |                |                          |
|                           |                |                          |
| Типоразмер                |                |                          |
| ······                    |                |                          |
|                           |                |                          |
| Группа                    |                |                          |
|                           |                |                          |
| Категория                 |                |                          |
|                           |                |                          |
| Потребитель               |                |                          |
|                           |                |                          |
| Адрес                     |                |                          |
|                           |                |                          |
| Район                     |                |                          |
|                           |                |                          |
|                           |                |                          |
|                           |                |                          |
|                           |                |                          |
| GHK                       | Изготовитель   | Официальный дистрибьютор |
|                           | OOO "Прогресс" | ООО «Синкор»             |

В данном окне можно выполнить поиск по выбранной категории. Для поиска нужно нажать кнопку 18.

#### «РЕДАКТИРОВАНИЕ ГРУПП»

|                               | 19                     |  |  |  |  |
|-------------------------------|------------------------|--|--|--|--|
| Редактирование групп          |                        |  |  |  |  |
| KONWARTED ARDONESVEMENT FINAD |                        |  |  |  |  |
| 30                            |                        |  |  |  |  |
| Наименование группы 1         | Наименование группы 2  |  |  |  |  |
| Группа 1                      | Группа 2               |  |  |  |  |
| Наименование группы 3         | Наименование группы 4  |  |  |  |  |
| Группа 3                      | Группа 4               |  |  |  |  |
| Наименование группы 5         | Наименование группы 6  |  |  |  |  |
| Группа 5                      | Группа 6               |  |  |  |  |
| Наименование группы 7         | Наименование группы 8  |  |  |  |  |
| Группа 7                      | Группа 8               |  |  |  |  |
| Наименование группы 9         | Наименование группы 10 |  |  |  |  |
| Группа 9                      | Группа 10              |  |  |  |  |
| Наименование группы 11        | Наименование группы 12 |  |  |  |  |
| Группа 11                     | Группа 12              |  |  |  |  |
| Наименование группы 13        | Наименование группы 14 |  |  |  |  |
| Группа 13                     | Группа 14              |  |  |  |  |
| Наименование группы 15        | Наименование группы 16 |  |  |  |  |
| Группа 15                     | Группа 16              |  |  |  |  |
| Наименование группы 17        | Наименование группы 18 |  |  |  |  |
| Группа 17                     | Группа 18              |  |  |  |  |
|                               |                        |  |  |  |  |

В данном окне можно редактировать название групп для возможности сортировки комплексов по группам в окне редактирования. Для сохранения названия групп нужно нажать кнопку 19.

#### «ОТЧЕТ»

| Зыберите категорию для отчета |   | Начало отчетного периода | Конец отчетного периода |
|-------------------------------|---|--------------------------|-------------------------|
| Заводской номер               | ~ | 01.10.2020 00:00         | 01.11.2020 00:00        |
| Заводской номер               |   |                          |                         |
|                               |   | Тип отчета               |                         |
| ипоразмер                     |   | 🗹 Часовой архив          |                         |
|                               |   | 🗹 Суточный архив         |                         |
| руппа                         |   | 🗹 Месячный архив         |                         |
|                               |   |                          |                         |
| Сатегория                     |   |                          |                         |
|                               |   |                          |                         |
| Тотребитель                   |   |                          |                         |
|                               |   |                          |                         |
| Адрес                         |   |                          |                         |
|                               |   |                          |                         |
| Район                         |   |                          |                         |
|                               |   |                          |                         |
|                               |   |                          |                         |

В данном окне можно выполнить отчет по выбранной категории. Для формирования отчета нужно нажать кнопку 20.

#### «ЗАПЛАНИРОВАННОЕ ЗАДАНИЕ»

| Запланированное задани | e                        |                       |                     |    |              |            |           |                      |
|------------------------|--------------------------|-----------------------|---------------------|----|--------------|------------|-----------|----------------------|
|                        |                          |                       |                     |    |              |            |           |                      |
|                        |                          |                       |                     |    |              |            |           |                      |
| Группа                 | Количество<br>комплексов | Осталось с<br>задачей | Запланированное вре | мя | Коэфф. сжим. | Давл., кПа | Темп., °С | Установить/<br>снять |
| Группа 1               | 5                        | 0                     | дд.мм.гггг:         |    | 0            | 0          | 0         |                      |
| Группа 2               | 16                       | 0                     | дд.мм.гггг:         |    | 0            | 0          | 0         |                      |
| Группа 3               | 11                       | 0                     | дд.мм.гггг:         |    | 0            | 0          | 0         |                      |
| Группа 4               | 4                        | 0                     | дд.мм.гггг:         |    | 0            | 0          | 0         |                      |
| Группа 5               | 5                        | 0                     | дд.мм.гггг:         |    | 0            | 0          | 0         |                      |
| Группа б               | 7                        | 0                     | дд.мм.гггг:         |    | 0            | 0          | 0         |                      |
| Группа 8               | 2                        | 0                     | дд.мм.гггг:         |    | 0            | 0          | 0         |                      |
|                        |                          |                       |                     | _  |              |            | -         |                      |

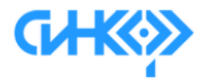

# Изготовитель

ООО "Прогресс" r. Ростов-на-Дону oooprogress10@mail.ru 8 (863) 310-74-16 Официальный дистрибьютор

21

ООО «Синкор» г. Казань info@ooosinkor.ru 8 (927) 487-88-77

В данном окне можно запланировать задания для комплексов по группам. Для сохранения нужно нажать кнопку 21.

### «АРХИВ ПОГОДЫ»

| Архив погоды              |                          | 2                        | 2 |
|---------------------------|--------------------------|--------------------------|---|
| Источником информации о п | огоде являются данные Gi | smeteo                   |   |
| выверите город            |                          |                          |   |
| Казань                    |                          |                          |   |
| Начало отчетного периода  |                          | Конец отчетного периода  |   |
| 01.10.2020 00:00          |                          | 23.11.2020 00:00         |   |
| GHKS                      | Изготовитель             | Официальный дистрибьютор |   |
|                           | OOO "Прогресс"           | ООО «Синкор»             |   |
|                           | г. Ростов-на-Дону        | г. Казань                |   |
|                           | oooprogress10@mail.ru    | info@ooosinkor.ru        |   |
|                           | 8 (863) 310-74-16        | 8 (927) 487-88-77        |   |

В данном окне можно сформировать архив погоды за выбранный перид. Для формирования нужно нажать кнопку 22.

## «АРХИВ ПОГОДЫ»

Архив погоды города Казань за период от 2020-11-20 00:00 до 2020-11-23 00:00

Источником информации о погоде являются данные Gismeteo

| Дата             | Температура, °С | Атмосферное давление, кПа | Влажность, % |
|------------------|-----------------|---------------------------|--------------|
| 20.11.2020 06:00 | -3.5            | 101.9                     | 53           |
| 20.11.2020 12:00 | -1.9            | 101.9                     | 47           |
| 20.11.2020 18:00 | -1.8            | 101.9                     | 60           |
| 20.11.2020 23:59 | -3.9            | 102                       | 45           |
| 21.11.2020 06:00 | -6              | 102.3                     | 51           |
| 21.11.2020 12:00 | -4.6            | 102.5                     | 59           |
| 21.11.2020 18:00 | -5.5            | 102.5                     | 64           |
| 21.11.2020 23:59 | -7.8            | 102.5                     | 82           |
| 22.11.2020 06:00 | -8.3            | 102.5                     | 86           |
| 22.11.2020 12:00 | -6.6            | 102.3                     | 88           |
| 22.11.2020 18:00 | -6.5            | 102.1                     | 74           |
|                  |                 |                           |              |
| Анализ           | Температура, °С | Атмосферное давление, кПа | Влажность, % |
| Минимальное      | -8.3            | 101.9                     | 45           |
| Максимальное     | 0               | 102.5                     | 88           |
| Среднее          | -5.13           | 102.218                   | 64.45        |

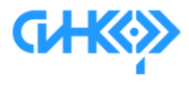

←

#### Изготовитель

OOO "Прогресс" г. Ростов-на-Дону oooprogress10@mail.ru 8 (863) 310-74-16 Официальный дистрибьютор

000 «Синкор» г. Казань info@ooosinkor.ru 8 (927) 487-88-77

В данном окне можно просмотреть архив погоды за выбранный период.